## Nastavení připojení k síti Eduroam

(pro většinu známých operačních systémů používaných na PC/MAC a smartphonech)

1. V internetovém prohlížeči si otevřete webovou adresu <u>https://cat.eduroam.org/</u> a řiďte se instrukcemi. Nezapomeňte správně vybrat název organizace.

2. Po stažení instalátoru jej spusťte a vyplňte korektně příslušné údaje.

3. Následně se připojte k síti Eduroam.

Pokud připojení nefunguje, ujistěte se, že máte správné přihlašovací údaje, popř. zřízený účet.

Při instalaci na **OS Android** si stáhněte aplikaci <u>geteduroam (https://www.geteduroam.app/)</u>. Aplikaci si nainstalujte a spusťte.

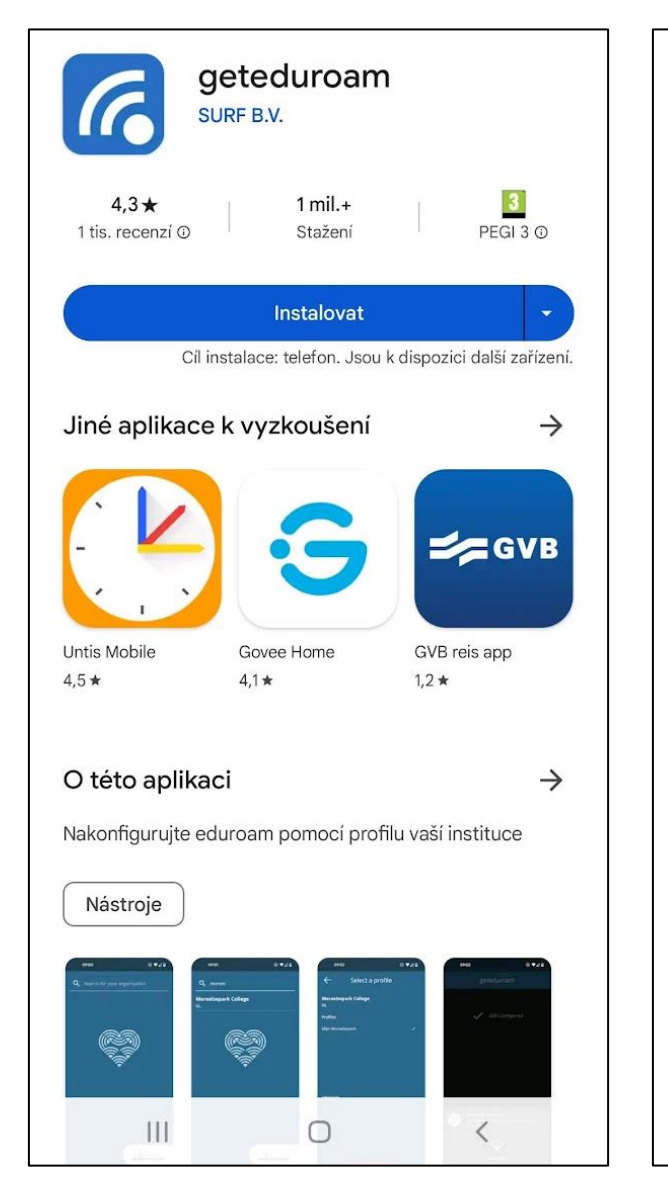

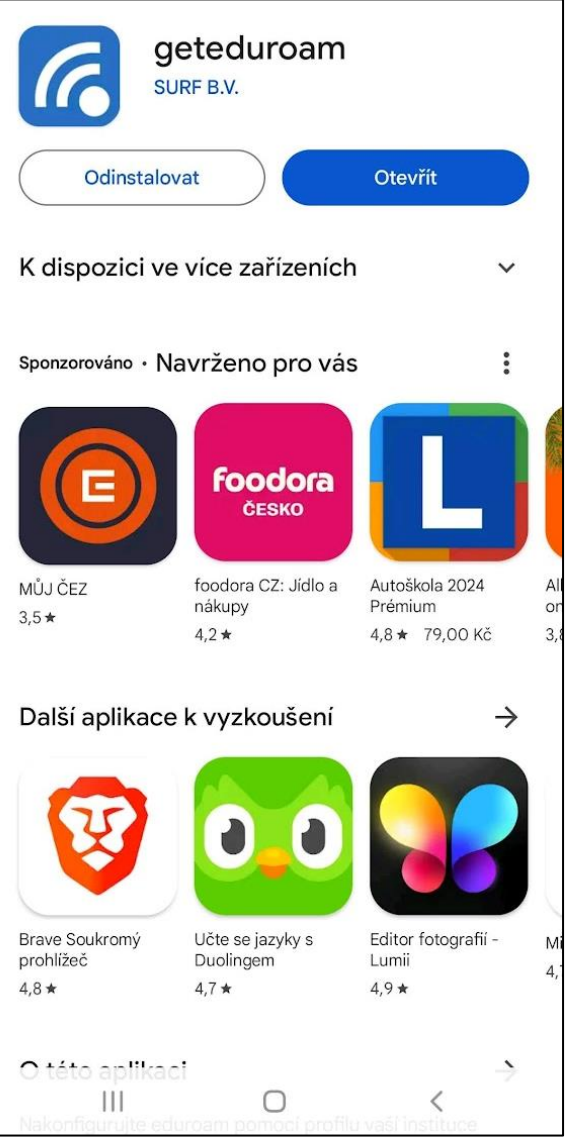

Pomocí vyhledávacího pole zadejte jméno Vaší domovské organizace.

Poté vyplňte Vaše přihlašovací údaje.

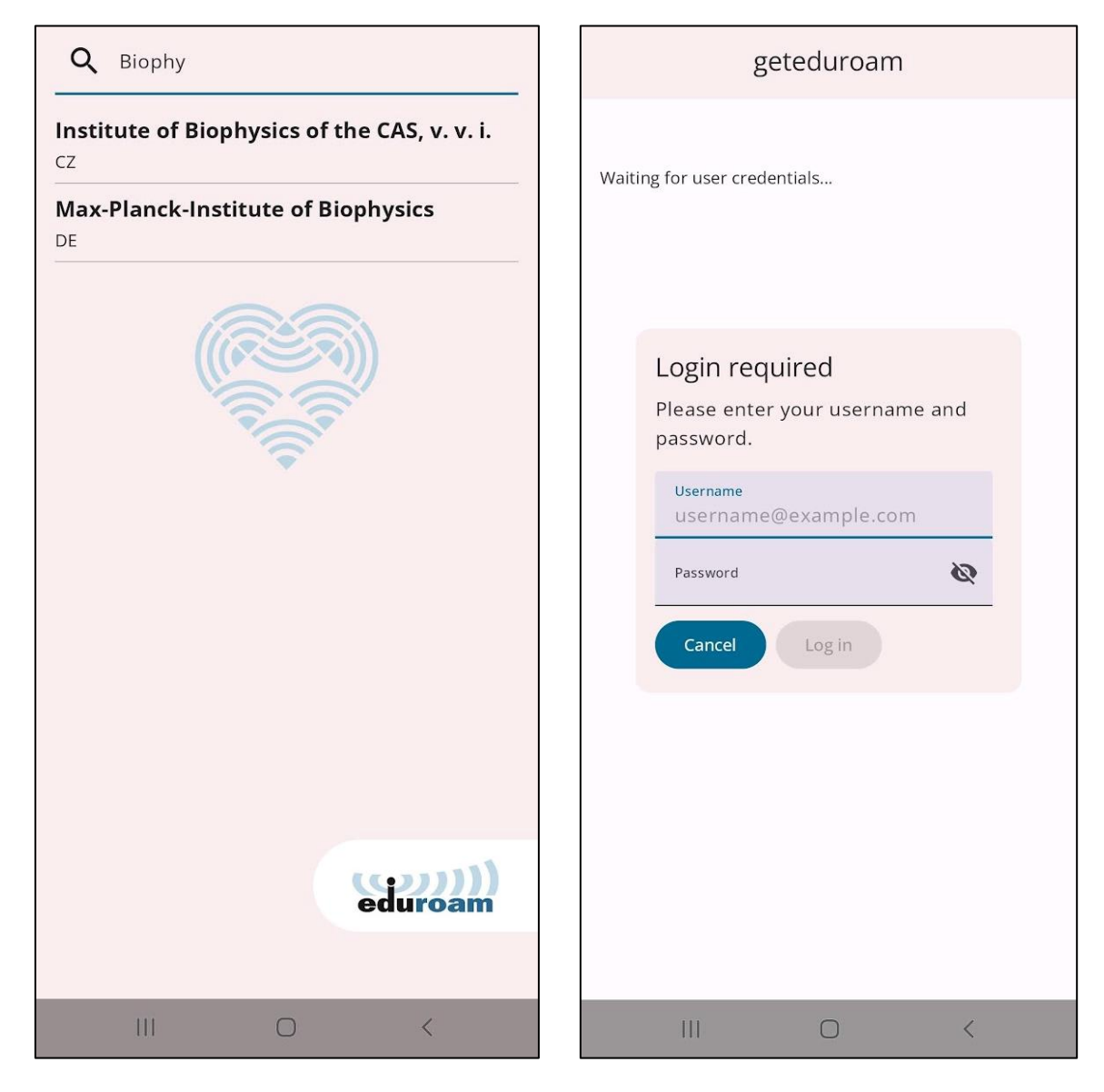

Připojení na smartphone bylo testováno na OS Android ve verzi 11.

Další nápovědy nalezte také na https://www.eduroam.cz/cs/uzivatel/sw/uvod.

V případě problémů s nastavením a připojením k síti Eduroam kontaktujte prosím IT oddělení na telefonních číslech: 541 517 **172**, 541 517 **517**.